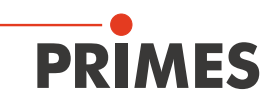

## Ergänzung zur Betriebsanleitung Cube M

## 1 Schutzgasmodus in der LaserDiagnosticsSoftware LDS

Um einen möglichen Einfluss abweichender Umgebungsbedingungen so gering wie möglich zu halten, wurde mit dem Release der LaserDiagnosticsSoftware LDS 1.3 ein neuer Messmodus eingeführt.

Mit diesem **Schutzgasmodus** ist es uns möglich den Einfluss der Wärmeleitfähigkeit des verwendeten Gases auf das Messverfahren um typischerweise 2/3 zu reduzieren.

Besonders berücksichtigt wurden hier die Gase Helium und Argon, die im Verhältnis zu Luft (78 % Stickstoff und 21 % Sauerstoff) eine deutlich reduzierte Wärmeleitfähigkeit aufweisen und eine hohe Verbreitung im Bereich der Additiven Fertigung haben.

Der Schutzgasmodus ist nicht für den Einsatz des Gerätes in Stickstoff geeignet.

## 1.1 Voraussetzungen

Der **Schutzgasmodus** ist im Cube M ab der Seriennummer 22 000 integriert. Für den Einsatz des **Schutzgasmodus** muss die LaserDiagnosticsSoftware LDS (Option), Version 1.3 oder höher auf dem PC installiert sein. Eine ausführliche Beschreibung der Softwareinstallation, der Dateiverwaltung und Auswertung der Messdaten entnehmen Sie bitte der gesonderten Betriebsanleitung LaserDiagnosticsSoftware LDS.

## 1.2 Messen mit dem Schutzgasmodus

Wird der **Schutzgasmodus** bei Verwendung des Cube M in Luft aktiviert, kann es zu einer reduzierten Messgenauigkeit bei der Leistungsmessung kommen. Daher empfehlen wir den Messmodus ausschließlich bei der Verwendung des Gerätes z. B. in Helium oder Argon zu aktivieren.

Die im **Schutzgasmodus** mittels der LaserDiagnosticsSoftware LDS ermittelten Messwerte werden nicht an den Cube M übergeben. Die Anzeige in der LDS wird daher bei aktivem **Schutzgasmodus** von den herkömmlich ermittelten Messwerten im Cube M abweichen.

| 1.<br>≁<br>2.                   | Aktivieren Sie in der <b>Gerätesteue-</b><br><i>rung</i> das Kontrollkästchen <b>Schutz-</b><br><i>gasmodus</i> .<br>Der <b>Schutzgasmodus</b> ist aktiviert.<br>Starten Sie eine Messung gemäß<br>Kapitel 14 der Betriebsanleitung. | Gerätesteuerung Neue Messung Schutzgasmodus Trigger level (laser power)                                                                                                    |                  |
|---------------------------------|----------------------------------------------------------------------------------------------------|----------------------------------------------------------------------------------------------------|------------------|
| 3.<br>©                         | Klicken Sie auf den Reiter <b>Projekte</b> .<br>Im Projektbaum wird auf die Ver-                                                                                                    | Geräte Projekte                                                                                                    | ~                |
|                                 | wendung des Messmodus hinge-<br>wiesen.                                                                                                    |                                                                                                    |                  |
| 4.<br>►                         | Führen Sie den Mauszeiger über die<br>Messung.<br>Im Fenster wird angezeigt, wenn der<br>Schutzaasmodus während einer                                                                                                    | C * measurement 0<br>C * measurement 1<br>Trigger level (Laser power)                                                                                                    | <b>I</b>         |
| Info<br><b>Sci</b><br>Me<br>anç | Messung aktiv war.<br>prmationen zur Verwendung des<br>hutzgasmodus werden auch im<br>nü Messumgebung > Metadaten<br>gezeigt:                                                                                                    | Name: measurement 1<br>Datum: 02.11.2021 10:12:33<br>Schutzgasmodus wurde verwendet       Medium (100 W-1000 W)         Dauerhafte Hintergrundbeleuchtung       Beleuchtung ausschalten nach (in s)         Interlock       Autom. Messbereitschaft | ><br>9<br>0<br>2 |
| +                               | Ziehen Sie die Messwerte aus dem<br>Projektbaum in die geöffnete Werk-<br>bank <i>Metadaten</i> .<br>In den Metadaten wird angezeigt,<br>wenn der <i>Schutzgasmodus</i> wäh-<br>rend einer Messung aktiv war.                        | Gerät ausschalten nach<br>30 min.<br>Einstellungen speichern<br>Messwerte laden<br>Historie löschen                                                                                                    | ~                |